## How to Locate Draft Records Schedules

This job aid provides instructions for locating draft schedules in ERA 2.0. Schedules drafted before the launch of ERA 2.0 will not appear on the dashboard until they are assigned to a user. Draft schedules that are three years old or older are deleted from ERA 2.0 on an annual basis.

- Navigate to Advanced Search
- Optional: Select applicable Agencies or Establishments use this to limit search results to one agency / establishment

| REA 2.0                                                                           | Dashboard         | Upload Proce    | ss Discover            | ۰           | 11        | B :         | Test-a44  |
|-----------------------------------------------------------------------------------|-------------------|-----------------|------------------------|-------------|-----------|-------------|-----------|
| RS-All Fields   Search Schedule & Transfer                                        |                   |                 |                        | 1           | a         | Advanced    | Search    |
| Records Schedules                                                                 | Transfer Requests |                 |                        |             |           |             |           |
| - Select Saved Search -                                                           |                   |                 |                        |             | Search    | Cancel      | Clear All |
| Display Search Results at the: Agency or Establishment                            |                   | Record/Schedul  | ng Group               |             |           |             |           |
| Schedule Level     - Select Agency or Establishment -                             | ÷ )               | - Search Record | //Scheduling Group     | -           |           | \$          |           |
| Item Level      Record Schedule Number or Item ID      Item Title      Item Title | ation             | 0064 - Record   | s of the National Arch | ives and Re | cords Adm | inistration |           |

- Scroll down to the bottom of the page and select the "View More" button
- Navigate to the "Schedule Status" field and select "Draft"

| Schedule Action (i)                                                                                                    | Date or Date Range (i)       | User (i)                            |
|----------------------------------------------------------------------------------------------------|------------------------------|-------------------------------------|
| Create A                                                                                                    | From                         | Enter User First Name and Last Name |
| Submit for Certification                                                                                                    | Month Day Year               |                                     |
| Certify                                                                                                    | Month(MM) Day(DD) Year(YYYY) |                                     |
| Return for Revision                                                                                                    |                              |                                     |
| Return Without Action                                                                                                    | То                           |                                     |
| Accept                                                                                                    | Month Day Year               |                                     |
| Appraiser Concur 🔹                                                                                                    | Month(MM) Day(DD) Year(YYYY) |                                     |
| Schedule Subject Schedule Subject Enter Schedule Subject Additional Schedule Information Enter Additional Schedule Information |                              |                                     |
| Schedule Status                                                                                                    | Item Status                  | Other Codes and Numbers             |
| ✓ Draft                                                                                                    | Draft                        | Agency Code                         |
| Submitted for Confifcation                                                                                                    | Added                        | Enter Agency Code(s)                |
| Centined                                                                                                    |                              | L                                   |
|                                                                                                    | T T ALL DOP                  |                                     |

- Select the "Search" button at the bottom left corner of the screen
- Review Draft Schedules
- Reassign as needed
  - For each schedule, select the vertical ellipses and then select "reassign"
  - Select a user from the dropdown
  - Select the "Confirm" button. Schedule will be reassigned to that user